#### Bezpieczeństwo systemów komputerowych i aplikacje użytkowe

# *3.1. Bezpieczeństwo systemu operacyjnego i ochrona danych* (Jacek Jędryczkowski – s.69-99)

#### Punkt przywracania systemu

Instalacja nowego oprogramowania, zawsze wiąże się z ryzykiem uszkodzenia systemu operacyjnego. W znacznej mierze można uniknąć tego niebezpieczeństwa tworząc wcześniej, tzw. **Punkt przywracania systemu**. Jest to miejsce (punkt umiejscowiony w czasie), do którego można cofnąć komputer.

Operacja ta powoduje cofnięcie zmian w obrębie najistotniejszych plików systemowych. Nie ma jednak wpływu na utworzone w międzyczasie dokumenty lub odebrane listy.

#### Tworzenie punktu przywracania systemu

Klika się: Start / Pomoc i obsługa techniczna, po chwili otworzy się okienko, w którym wybiera się opcję: Cofnij zmiany dokonane w komputerze poprzez przywracanie systemu. W tym momencie otworzy się okienko, w którym klika się: Utwórz punkt przywracania / Dalej. W kolejnym okienku, w polu Opis punktu przywracania, wpisuje się dowolną nazwę, a następnie klika na przycisku Utwórz. Po chwili pojawi się komunikat o utworzeniu nowego punktu przywracania.

W przypadku awarii systemu procedurę powtarza się, z tym tylko, że zamiast wybierać opcję Utwórz punkt przywracania, należy wybrać: Przywróć mój komputer do wcześniejszego stanu / Dalej.

Na planszy wyświetlonego wówczas kalendarza trzeba wybrać dzień, w którym został utworzony punkt przywracania oraz po prawej stronie kliknąć na nazwie punktu. Procedurę kończy się, klikając **Dalej / Dalej**. W tym momencie rozpoczyna się proces przywracania systemu. Po wieńczącym go restarcie, komputer uruchomi się bez aplikacji zainstalowanych po utworzeniu punktu przywracania.

#### Zapora systemowa

Dbałość o sprawne i bezpieczne funkcjonowanie systemu operacyjnego wymaga kontroli ustawień w Centrum zabezpieczeń systemu operacyjnego Windows XP. W tym celu wybiera się: Start / Ustawienia /Panel Sterowania, a w nim klika dwukrotnie na ikonie Centrum zabezpieczeń. Otwarte zostanie w ten sposób okienko, w którym wszystkie trzy opcje (Zapora, Aktualizacje automatyczne oraz Ochrona przed wirusami) powinny być włączone.

Zapora jest mechanizmem systemowym ograniczającym swobodne komunikowanie się aplikacji działających pod kontrolą systemu Windows z nieznanymi miejscami w sieci Internet. W znacznej mierze blokuje także dostęp do komputera osobom niepowołanym. Samo uaktywnienie zapory nie jest efektywne, gdy są wyłączone **Aktualizacje automatyczne**. To one dostarczają poprawek dla wszystkich luk wykrytych w systemie zabezpieczeń.

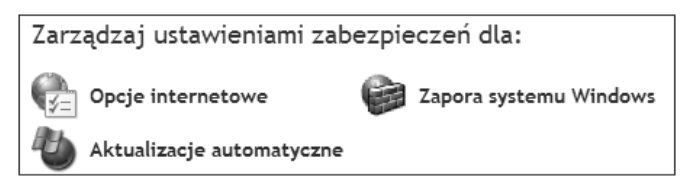

Rys. 1. Panel uaktywniający trzy podstawowe obszary zabezpieczeń systemu operacyjnego Windows XP

Zmiany ustawień zapory systemowej można wprowadzać wybierając: **Zapora systemu Windows** w sekcji **Zarządzaj ustawieniami zabezpieczeń dla** (rys 1). W ten sposób zostaje uaktywnione okienko (rys. 2), w którym decyduje się, czy zapora ma być aktywna (zakładka **Ogólne**).

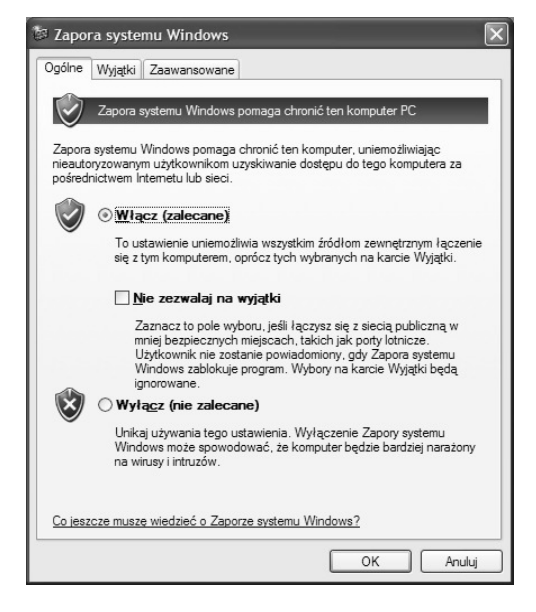

Rys. 2. Uaktywnianie zapory systemu Windows

Przechodząc na zakładkę **Wyjątki** (rys. 3), można zdecydować, które z aplikacji mają prawo samoczynnie kontaktować się z Internetem. Jest to szczególnie ważne, gdy instalując nowy program (np. klienta pocztowego) przez pomyłkę, na pytanie o reakcję zapory systemowej, wybierze się opcję blokowania.

| 🖉 Zapora systemu Windows                                                                                                    | ×                 |
|----------------------------------------------------------------------------------------------------|-------------------|
| Ogólne Wyjątki Zaawansowane<br>Zapora systemu Windows blokuje przychodzące połączenia sieciowe z wyjąti<br>programów i usług zazraczonych poniżej. Dodanie wyjątków umożliwia lepsz<br>działanie niektórych programów, ale może zwiększyć zagrożenie bezpieczeńs                                                                                                    | kiem<br>e<br>twa. |
| <u>P</u> rogramy i usługi:                                                                                                    |                   |
| Nazwa                                                                                                    | ^                 |
| Architektura UPnP     Diagnostyka sieci dla systemu Windows XP     de Mule     Gadu-Gadu - program glowny     LeechGet Download Manager     Pomoc zdalna     Pulpit zdalny     Skype     Total Commander 32 bit international version, file manager replacement     Udostępnianie plików i drukarek     Dgdaj program     Dodaj port     Edytuj     Lsuń     Wyświetl powiadomienie, gdy Zapora systemu Windows zablokuje program     Jakie nyzyko wiaże sie z zezwalaniem na wyiątki? |                   |
| OK Anu                                                                                                    | ıluj              |

Rys. 3. Korzystając z ustawień zapory systemowej można określić, które aplikacje mogą komunikować się z Internetem

Na zakładce **Zaawansowane** (rys. 4) wybiera się połączenia sieciowe chronione przez zaporę systemową.

| Zapora systemu Windows                                                                                                    |                                                     |
|----------------------------------------------------------------------------------------------------|-----------------------------------------------------|
| rgólne Wyjątki Zaawansowane                                                                                                    |                                                     |
| Ustawienia połączeń sieciowych                                                                                                    |                                                     |
| Zapora systemu Windows jest włączona dla połącz<br>Aby dodać wyjątki dla danego połączenia, zaznacz<br>przycisk Ustawienia:               | eń zaznaczonych poniżej.<br>je, a następnie kliknij |
| ✓ Neostrada                                                                                                    | <ul> <li>Ustawienia</li> </ul>                      |
| Połączenie 1394                                                                                                    |                                                     |
| ✓ Połączenie lokalne                                                                                                    |                                                     |
| VMware Network Adapter VMnet1                                                                                                    | ~                                                   |
| Rejestrowanie zabezpieczeń                                                                                                    |                                                     |
| Możesz utworzyć plik dziennika dla celów<br>rozwiązywania problemów.                                                                      | Ustawienia                                          |
| Protokół ICMP                                                                                                    |                                                     |
| Za pomocą protokołu komunikacyjnego sterowania<br>Internetem ICMP komputery w sieci mogą<br>współużytkować informacje o stanie i błędach. | Ugtawienia                                          |
| Ustawienia domyślne                                                                                                    |                                                     |
| Aby przywrócić wszystkie ustawienia Zapory system<br>Windows do stanu domyślnego, kliknij przycisk<br>Przywróć domyślne.                  | Przywróć domyślne                                   |
|                                                                                                    | OK Anuluj                                           |

Rys. 4. Zapora systemowa może chronić połączenia sieciowe, np. dostęp do Internetu poprzez Neostradę

Nie wszystkich użytkowników satysfakcjonuje działanie zapory systemowej Windows XP. Niestety komercyjne zapory są stosunkowo drogie. Można jednak znaleźć wiele prostych

i skutecznych rozwiązań. Dobrym przykładem jest darmowa zapora Ashampoo FireWall<sup>1</sup>. Jedną z jej zalet jest możliwość równoczesnej pracy wraz z zaporą systemową. Instalując inne zapory, okazuje się najczęściej, że wyłączają one oryginalną zaporę Windows XP.

#### Aktualizacje automatyczne i ochrona antywirusowa

#### Aktualizacje automatyczne

Jedną z najistotniejszych funkcji **Centrum zabezpieczeń** są **Aktualizacje automatyczne**. Ich uaktywnienie gwarantuje stałe unowocześnianie systemu operacyjnego, eliminowanie wszystkich luk w systemie zabezpieczeń oraz instalację nowych wersji aplikacji systemowych.

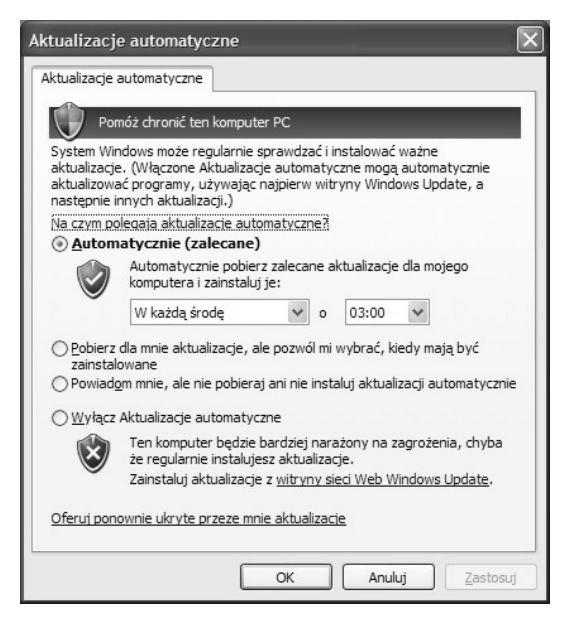

Rys. 5. Okienko ustawień aktualizacji automatycznych

Opcje aktualizacji ustawia się wybierając: **Aktualizacje automatyczne** (rys. 1) w sekcji **Zarządzaj ustawieniami zabezpieczeń dla** lub klikając w **Panelu sterowania** na ikonie **Aktualizacje automatyczne**. W ten sposób zostaje uaktywnione okienko (rys. 5), w którym wybiera się czy i kiedy komputer powinien być aktualizowany.

#### Alternatywy sposób aktualizacji systemu

Nielegalni użytkownicy systemu Windows XP bardzo często wyłączają aktualizacje automatyczne, obawiając się, iż zostanie zainstalowane oprogramowanie wyświetlające komunikaty o konieczności legalizacji oprogramowania. Użytkownicy ci oraz osoby

<sup>&</sup>lt;sup>1</sup> http://www2.ashampoo.com/webcache/html/1/home\_2.htm/

nieposiadające szybkiego dostępu do Internetu dokonują aktualizacji, stosując aplikację Autopatcher. Jest to zbiór wszystkich najnowszych poprawek i dodatków systemowych. Był on dostępny pod adresem http://autopatcher.com.pl/ lub w licznych czasopismach o tematyce komputerowej. Instalując ten pakiet w systemie Windows XP, następuje także aktualizacja przeglądarki Internet Explorer do wersji 7.0 oraz odtwarzacza Windows Media Player do wersji 11. W sierpniu 2007 roku Microsoft zażądał zamknięcia witryny Autopatchera.

#### Ochrona antywirusowa

System Windows XP nie posiada wbudowanego skanera antywirusowego. Aplikację taką należy samodzielnie zainstalować. Na rynku spotyka się szereg kosztownych aplikacji. Domowy użytkownik (najczęściej nie dotyczy to instytucji) może jednak skorzystać z wielu darmowych rozwiązań. Do najciekawszych należą:

AVG - http://www.avg.pl/produkt/pokaz/8/avg\_anti\_virus\_free.html Avast - http://www.avast.pl/

## Partycje (dyski lokalne)

Kupując nowy dysk twardy otrzymuje się mechanizm nieprzygotowany do zapisu danych. Pierwszym krokiem, jaki należy wykonać jest podział dysku na części (partycje) o różnym przeznaczeniu. W systemie operacyjnym Windows może istnieć tylko jedna część, określana domyślnie jako dysk C (oznaczenia A i B tradycyjnie były zarezerwowane dla napędów dyskietek). Dysk C jest tzw. partycją systemową. Na niej znajduje się system operacyjny, tam umieszczony jest folder **Program Files**, wewnątrz którego lokują się komponenty wszystkich instalowanych programów.

Na dysku C umieszczony jest folder **Documents and Settings** zawierający pliki użytkowników korzystających z jednego komputera. Każdy użytkownik posiada tam swój własny folder: **Moje dokumenty**, tam zapisana jest zawartość poszczególnych pulpitów oraz spersonalizowanych menu (tych, które widać po naciśnięciu przycisku **Start**).

Partycja systemowa w największym stopniu narażona jest na ataki wirusów oraz hakerów. Każdy system (szczególnie Windows) po pewnym czasie odmawia posłuszeństwa. Wtedy najlepiej nie mieć swoich efektów pracy (dokumentów, nagrań fotografii lub filmów) na dysku C (np. w folderze Moje dokumenty). Najrozsądniejszym rozwiązaniem jest utworzenie na dysku twardym dwóch partycji: C – systemowej oraz D – przeznaczonej do przechowywania efektów własnej pracy oraz wszelkich zbiorów danych.

Twórcy Windowsa zamiast określenia *partycja* bardzo często stosują termin *dysk* lokalny.

Ważne dane przechowuje się na partycji D! Naprawdę istotne pliki dodatkowo należy zarchiwizować na płycie CD! Płyty CD już po dwóch latach mogą tracić dane!

#### System plików

Partycjonowanie dysku twardego to dopiero pierwszy etap przygotowania dysku do pracy. Kolejnym krokiem jest wybór **systemu plików**. System plików to reguła, umowny sposób zapisu danych, często charakterystyczny tylko dla określonego systemu operacyjnego. System plików umożliwia szybkie odszukiwanie informacji na dysku, ich edytowanie, kasowanie oraz zapis.

We współczesnych systemach operacyjnych Windows stosuje się dwa rodzaje systemów plików. Starszy FAT32 może obsługiwać dyski twarde o pojemności do 120 gigabajtów, co dyskwalifikuje go w przypadku nowszych dysków. Maksymalna wielkość pliku to 4GB. Brakuje w nim zaawansowanych możliwości ochrony danych.

Najczęściej stosowanym systemem plików jest NTFS (New Technology File System), który zawiera Encrypting File System umożliwiający szyfrowanie plików systemowych (Windows XP Professional oraz Vista Business, nie jest dostępny w wersjach Home). W systemach domowych (Home) brak jest szyfrowania danych, ale istnieją inne sposoby ich ochrony. System plików NTFS pozwala na definiowanie praw dostępu do poszczególnym plików i folderów (Windows 2000, Windows XP Professional, Windows Server 2003 oraz Windows Vista z wyłączeniem wersji Home).

#### Sposób sprawdzania posiadanego systemu plików

Na pulpicie klika się **Mój Komputer**, a następnie na danej partycji (dysku lokalnym) prawym przyciskiem myszy i wybiera się **Właściwości**. Otwierają się wówczas okienka (rys. 6), w których można odczytać, iż w tym przypadku dysk lokalny C posiada system plików NTFS, a dysk F - FAT32.

| Właściwości: [<br>Ogólne Narzędzia Sp | Dysk lokalny (C:)<br>rzęt Udostępnianie Przydz                | ał                               | Właściwości: I<br>Ogólne Narzędzia Sp | Dysk lokalny (F:)     | ?:                 |
|---------------------------------------|---------------------------------------------------------------|----------------------------------|---------------------------------------|-----------------------|--------------------|
| Typ: Dysk I<br>System plików: NTFS    | lokalny                                                       |                                  | Typ: Dysk<br>System plików: FAT3      | lokalny<br>2          |                    |
| Zajęte miejsce:                       | 27 125 530 624 bajtów                                         | 25,2 GB                          | Zajęte miejsce:                       | 81 488 707 584 bajtów | 75.8 GB            |
| Wolne miejsce:                        | 2 238 685 184 bajtów                                          | 2,08 GB                          | Wolne miejsce:                        | 2 877 849 600 bajtów  | 2,67 GB            |
| Pojemność:                            | 29 364 215 808 bajtów                                         | 27.3 GB                          | Pojemność:                            | 84 366 557 184 bajtów | 78.5 GB            |
|                                       | Dysk C                                                        | Qczyszczanie dysku               |                                       | Dysk F                | Qczyszczanie dysku |
| Kompresuj dysk, abj                   | y zaoszczędzić miejsce na dys<br>wanie teno dysku jaby przyso | ku<br>ieszvó wyszi kiwanie ników |                                       |                       |                    |
|                                       | OK                                                            | Anuluj Zastosuj                  |                                       | ОК                    | Anuluj Zastosuj    |

Rys. 6. Sprawdzanie zainstalowanego systemu plików

#### Odzyskiwanie danych

Podstawową niedogodnością systemu plików NTFS jest kłopotliwe odzyskiwanie danych z partycji C w przypadku awarii systemu operacyjnego. Przeciętny użytkownik może posłużyć się w takiej sytuacji botujacą płytą CD (z takiej płyty, a nie z dysku twardego uruchamia się system operacyjny zapisany na płycie) zawierającą programem BartPE.

Po uruchomieniu komputera z tej płyty wystartuje okrojona wersja systemu operacyjnego Windows. Pozwoli jednak na uruchomienie menedżera plików **A43** (rys. 7) umożliwiającego przejrzenie zawartości partycji C i przeniesienie najważniejszych danych na partycję D.

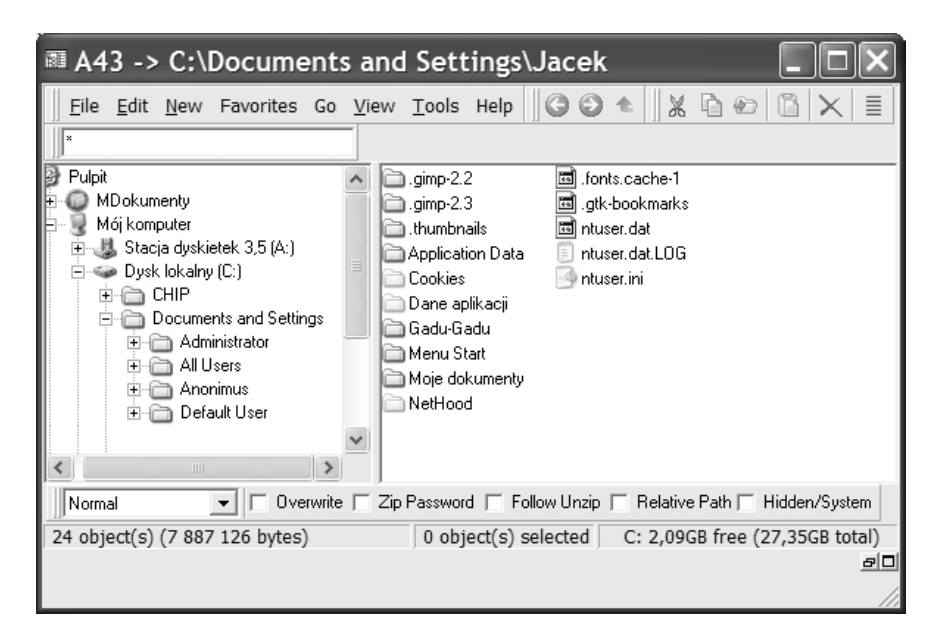

Rys. 7. Menedżer plików A43 dostępny na botującej płycie z systemem BartPE

Płyty tej niestety nie można kupić. Każdy legalny użytkownik Windowsa XP może ją sam sobie przygotować. Nie jest to proces skomplikowany. Jego opis można znaleźć w Internecie<sup>2</sup>.

Niestety, jeśli płytę przygotuje się z polskiej wersji Windowsa (w odróżnieniu od angielskiej), to funkcjonalność tego narzędzia będzie znikoma. Nie będą dostępne nazwy plików i folderów na przeglądanych partycjach. Osoby kupujące notebooka często otrzymują dwie wersje językowe Windowsa. Istnieje więc możliwość utworzenia takiej płyty w sposób legalny.

Jeśli awaria nastąpiła w komputerze, na którym utworzone były partycje z systemem plików FAT32 lub NTFS (w ograniczonym zakresie), najprostszym rozwiązaniem może być wykorzystanie płyt z botującą wersją Linuxa, np. Knoppixa 5.0 (oraz wyższych). Po uruchomieniu komputera z włożoną do napędu płytą wystartuje w pełni sprawny system operacyjny umożliwiający prosty dostęp do wszystkich partycji (rys. 8).

Na partycjach FAT32 możliwe jest zapisywanie, więc także kopiowanie danych, np. z partycji C na D. W przypadku, gdy w komputerze są dostępne partycje NTFS, dane można skopiować tylko na pendrive lub dyskietkę.

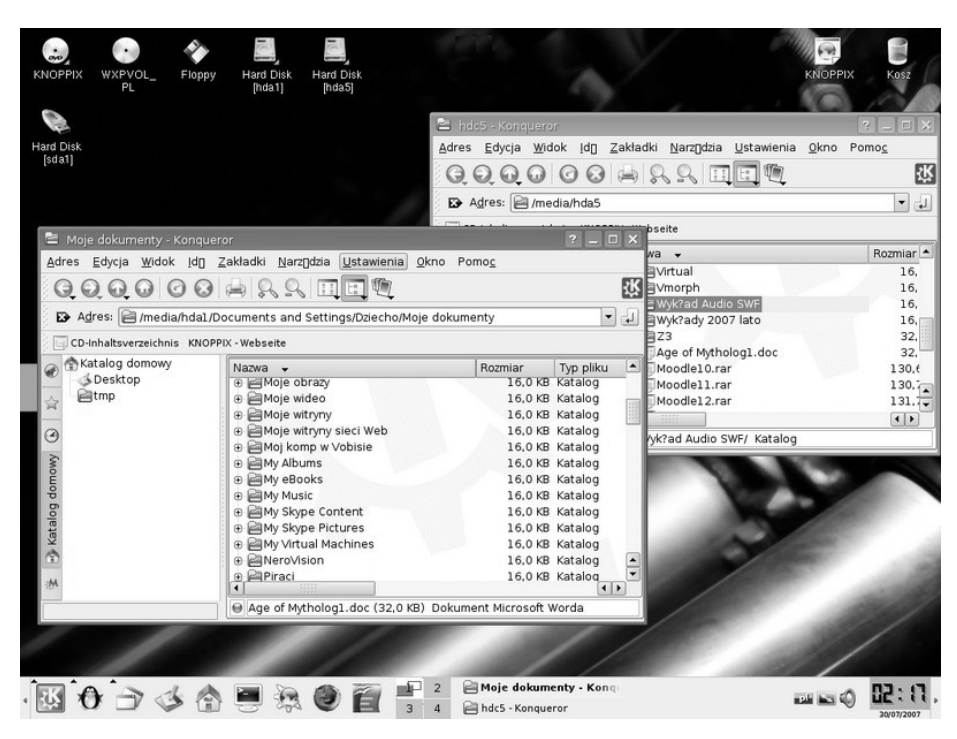

Rys. 8. Pulpit Linuxa Knoppix 5.0.

<sup>&</sup>lt;sup>2</sup> http://www.purepc.pl/node/549?pageNo=1

oraz http://www.chip.pl/arts/archiwum/n/articlear\_142124.html (przejrzano 07.08.2007).

Ikony **Hard Disk [hda1**] oraz **Hard Disk [hda5**] odpowiadają partycjom C i D (ich zawartość jest widoczna w otwartych okienkach). Wszystkie ważne obiekty z partycji C można (w znany z Windowsa sposób) przeciągnąć na partycję **D**, jeśli na niej zastosowano system plików FAT32.

W przypadku partycji NTFS można skorzystać z przenośnej pamięci pendrive. Jeśli do portu USB włoży się pendrive, to na pulpicie samoczynnie pojawi się jego ikona - tu **Hard Disk [sda1]**. Na nośnik ten można swobodnie kopiować pliki i foldery z partycji NTFS (Knoppix 5.0).

Microsoft nigdy nie udostępnił specyfikacji NTFS, dlatego twórcy różnych wersji Linuxa podjęli samodzielną próbę stworzenia narzędzi pozwalających korzystać z tej partycji. Opracowano dwa sterowniki. W wersji 2.4 - istnieje możliwość zapisu na partycji NTFS, ale prawdopodobieństwo zniszczenia systemu plików i utraty danych jest bardzo duże.

Bezpieczniejszy jest sterownik 2.5.11 - nie obsługuje on zapisu ale pozwala na przeglądanie zasobów i kopiowanie danych z partycji NTFS, np. na pendrive. Nie każdy Linux ma możliwość odczytu partycji NTFS, ale zawsze można tę funkcję dodać. Nie jest to jednak proste zadanie dla użytkowników Windowsa.

Jednym ze sposobów dotarcia do danych znajdujących się na dysku z uszkodzonym systemem operacyjnym, jest przełożenie go do innego komputera pracującego pod kontrolą identycznego systemu.

Wszystkie powyższe zabiegi są niepotrzebne, gdy ważne pliki, prace i wszelkie informacje przechowuje się na partycji D!

#### Obraz partycji

W sytuacji, gdy nauczyciel opiekuje się pracownią komputerową lub system operacyjny wraz z niezbędnymi aplikacjami instaluje się nawet kilka dni, należy pomyśleć o sporządzeniu, tzw. obrazu partycji. Jest to plik, najczęściej skompresowany, który zawiera wszystko, co zainstalowano na partycji C. Obraz ten przechowuje się na partycji D lub osobnej płycie CD lub DVD.

Obraz partycji wykonuje się, gdy już zostanie zainstalowany i przetestowany nowy system operacyjny wraz z dodatkowymi aplikacjami. W przypadku awarii systemu, jego odtworzenie z pliku obrazu zajmuje zaledwie kilka minut.

Istnieje wiele darmowych aplikacji do tworzenia obrazu dysku oraz późniejszego odtwarzania systemu. Jednak najpopularniejszy jest komercyjny **Symantec Norton Ghost.** 

Może być instalowany w systemie Windows lub uruchamiany z botującej dyskietki lub płyty CD. Opis działania programu można znaleźć na stronach internetowych<sup>3</sup>.

# Dodawanie konta użytkownika Logowanie do systemu Windows XP

#### Zakładanie konta użytkownika lub modyfikacja parametrów konta

Wybiera się: **Start / Ustawienia / Panel sterowania**, tam klika na ikonie **Konta użytkowników**. Otwarte zostanie okienko, w którym są widoczne istniejące konta. Jeśli konto jest chronione hasłem, obok jego ikony znajduje się odpowiednia informacja. Tutaj osoba z prawami administratora może zakładać i modyfikować istniejące konta.

W celu dodania nowego użytkownika klika się: **Utwórz nowe konto**. W tym momencie otwiera się nowe okienko. W polu **Wpisz nazwę nowego konta** można wprowadzić, np. imię użytkownika, a następnie kliknąć na przycisku **Dalej**. Otwiera się wówczas kolejne okienko, w którym określa się, czy użytkownik ma mieć pełne prawa, czy też z ograniczeniami (np. brak możliwości instalacji programów). Po dokonaniu wyboru klika się: **Utwórz konto**.

W tym momencie pojawia się pierwsze okienko, ale uzupełnione o ikonę nowego konta. Klikając na niej uaktywnia się okienko **Co chcesz zmienić w koncie użytkownika**. Wybierając **Zmień obraz**, można wskazać dowolną fotografię lub grafikę o niewielkich wymiarach (zalecane zdjęcie użytkownika). Klikając: **Utwórz hasło** – następuje przełączenie do okienka **Zmień hasło dla użytkownika** (rys.9).

lub http://pccentre.pl/modules.php?op=modload&name=News&file

<sup>&</sup>lt;sup>3</sup> http://www.cdrinfo.pl/cdr/artykuly/ghost/nghost.php3

<sup>=</sup>article&sid=13438&pagenum=2&mode=thread&order=0&thold=0, (przejrzano 07.08.2007).

| 📽 Konta użytkowników                                                                                                    | ~ _OX                                                                                                    |
|----------------------------------------------------------------------------------------------------|----------------------------------------------------------------------------------------------------|
| Ġ Wstecz 💮 🕵 Strona gł                                                                                                    | ówna                                                                                                    |
| Więcej informacji         Imorzenie bezpiecznego hasła         Imorzenie dobrej wskażowi dotyczącej hasła         Zapamiętywanie hasła | Zmień hasło dla użytkownika Jacek         Resetujesz hasło dla Jacek. Jeśli to zrobisz, Jacek utraci wszystkie szyfrowane piski tr5, certyfikaty osobiste i zapisane hasła do witryn sieci Web lub zasobów sieciowych.         Aby up ryszłości unkinąć utraty danych, poproś użytkownika Jacek o sporządzenie dysketki resetowania hasła.         Wpisz nowe hasło:         Wpisz rowe hasło:         Wpisz jeszcze raz nowe hasło dla potwierdzenia:         Jeśli hasło zawiera duże litery, muszą one być wpisywane tak samo za każdym razem.         Wpisz wyraz lub frazę, które mają być używane jako <u>wskażówka dotycząca hasła będzi</u> e widoczna dla każdego użytkownika tego komputera.         Wskazówka dotycząca hasła będzie widoczna dla każdego użytkownika tego komputera. |

Rys. 9. Wprowadzenie lub zmiana hasła użytkownika

W okienku tym należy dwukrotnie podać wymyślone hasło oraz frazę, która umożliwi jego przypomnienie. Na końcu klika się **Zmień hasło**.

Teraz można pozamykać wszystkie okienka. Ponowne uruchomienie Windowsa będzie wiązało się z wyświetleniem ekranu logowania (widoczne obrazki i nazwy użytkowników). Klikniecie na nazwie użytkownika skutkuje uaktywnieniem paska, na którym wpisuje się własne hasło. Po tej operacji użytkownik uzyskuje dostęp do systemu operacyjnego.

Każdy logujący się otrzymuje swój własny **Pulpit** oraz swoje własne **Moje dokumenty**. Należy pamiętać, że jeżeli nie zabezpieczy się dostępu do prywatnych danych, to każdy inny użytkownik komputera będzie mógł przeglądać dowolne zasoby, korzystając ze ścieżek dostępu: C:\ Documents and Settings \ Nazwa użytkownika \ Pulpit lub C:\ Documents and Settings \ Nazwa użytkownika \ Moje dokumenty.

Zmiana aktywnego użytkownika może odbywać się na dwa sposoby. Klika się: **Start / Wyloguj / Nazwa użytkownika** - pojawi się okienko **Wylogowywanie z systemu Windows**. Tutaj określa się, czy aktywny użytkownik ma skończyć pracę z komputerem bez wyłączania komputera - **Wyloguj**, czy przerywa pracę tylko na chwilę, pozwalając skorzystać z komputera innemu użytkownikowi - **Przełącz użytkownika**. Oba wybory skutkują wyświetleniem ekranu logowania.

Opisany powyżej sposób uaktywniania ekranu logowania jest bardzo czasochłonny. Jeśli należy szybko przełączyć użytkownika lub odchodzi się od komputera i trzeba zablokować do niego dostęp, należy: na klawiaturze przytrzymać **symbol Windows** i raz nacisnąć przycisk z literą L.

## Blokowanie dostępu do informacji poufnych

#### Ukrywanie plików i folderów

W systemie operacyjnym Windows istnieje bardzo prosty (ale łatwy do obejścia) sposób ukrywania plików i folderów.

Klika się prawym przyciskiem myszy na folderze zawierającym pliki przeznaczone do ukrycia. Wybiera się **Właściwości** i zaznacza się opcję **Ukryty** (rys. 10).

|                   | Jan Kowalski              |                        |
|-------------------|---------------------------|------------------------|
| Тур:              | Folder plików             |                        |
| Lokalizacja:      | D:\Studenci               |                        |
| Rozmiar:          | 123 KB (bajtów: 126 971)  |                        |
| Rozmiar na dysku: | 144 KB (bajtów: 147 456)  |                        |
| Zawiera:          | 3 plików, 0 folderów      |                        |
| Utworzony:        | 10 czerwca 2007, 17:21:20 |                        |
| Atrybuty:         | ■ Ţylko do odczytu        | Zaa <u>w</u> ansowane. |

Rys. 10. Okienko właściwości folderu

W otwartym wówczas okienku (rys. 11) określa się, czy ukryty ma zostać tylko folder, czy także wszystkie obiekty w nim zawarte. W praktyce wystarczy opcja pierwsza. Skoro nie widać folderu, to tym bardziej obiektów wewnątrz.

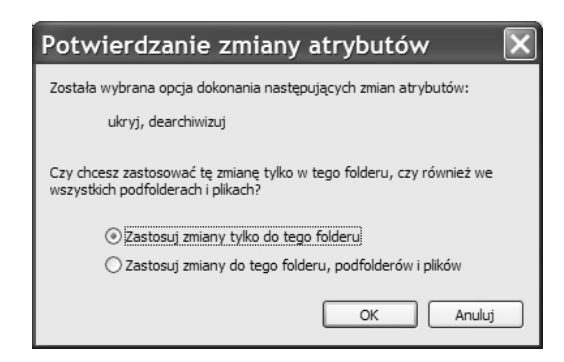

Rys. 11. Zmiana atrybutów plików i folderów

Niestety bardzo łatwo można odszukać ukryte w ten sposób obiekty. Wystarczy w dowolnym otwartym okienku, np. Mój komputer wybrać na pasku menu: Narzędzia / Opcje folderów / oraz zakładkę Widok (rys. 12), a następnie wybrać: Pokaż ukryte pliki i foldery / Zastosuj / OK.

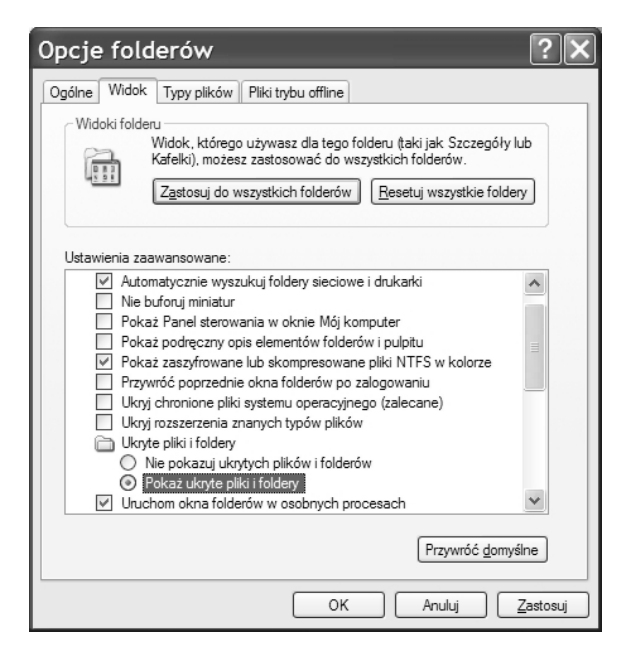

Rys. 12. Dokonując zmian w okienku Opcje folderów, można sprawić, że pojawią się wszystkie ukryte obiekty

#### Szyfrowanie plików

W Windows XP Professional (tylko na partycji NTFS) istnieje niezwykle skuteczna metoda szyfrowania plików. Jest ona przydatna, gdy z komputera korzysta kilku użytkowników posiadających własne konta chronione hasłem. Osoba, która zaloguje się do komputera nie będzie mogła przeglądać cudzych zasobów. Zabezpieczenie to nie chroni danych, gdy ktoś obcy będzie korzystał z konta użytkownika, który zapomniał się wylogować.

W celu zaszyfrowania plików klika się prawym przyciskiem myszy na folderze, w którym się znajdują. Następnie wybiera się **Właściwości**, wtedy otworzy się okienko (rys. 10), w którym klika się **Zaawansowane**. W ten sposób otwarte zostanie kolejne okienko **Atrybuty zaawansowane** (rys. 13), w nim zaznacza się opcję **Szyfruj zawartość, aby zabezpieczyć dane** i klika **OK**.

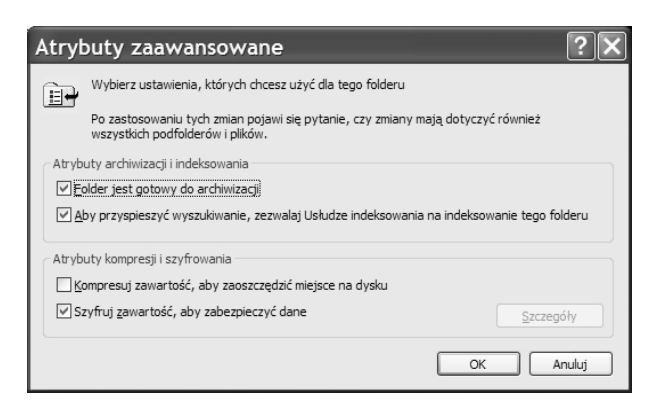

Rys. 13. Windows XP Professional - szyfrowanie danych na partycji NTFS

Od tej pory nazwy zaszyfrowanych plików będą zapisane zieloną czcionką, jeśli w okienku - (rys. 12) wybierze się taką opcję. Dla użytkownika komputera praca z takimi plikami nie zmienia się w widoczny sposób. Jednak żaden inny zalogowany użytkownik nie będzie miał dostępu do zaszyfrowanych plików, nikt poprzez sieć nie skopiuje ich ani nie odczyta.

Dużą ostrożnością musi wykazać się osoba zabezpieczająca w ten sposób poufne dane. Podczas kopiowania plików na partycje FAT32, na pendrive lub kompresując WinRarem, traci się szyfrowanie. Wszystkie dane stają się dostępne dla osób niepowołanych.

Istnieje groźba utraty dostępu do zabezpieczonych w ten sposób danych, jeśli nie wykona się niezaszyfrowanej kopii, np. na płycie CD. Gdy awarii ulegnie system operacyjny, a następnie zostanie zainstalowany ponownie, to praktycznie nie ma już możliwości ich odzyskania. Można próbować korzystać z pewnych programów, np. Aefsdr, ale bez gwarancji sukcesu. Chcąc uniknąć takiej sytuacji (tylko zaawansowani użytkownicy), można wyeksportować swój certyfikat oraz utworzyć Agenta odzyskiwania<sup>4</sup>.

Ten niezwykle sprawny system szyfrowania niesie ze sobą niebezpieczeństwo utraty dostępu do danych i całkowicie nie chroni ich w sytuacji, gdy odejdzie się od komputera, a osoba niepowołana usiądzie i zacznie przeglądać zasoby pozostawione bez nadzoru.

Należy pamiętać, aby odchodząc od komputera, na klawiaturze przytrzymać symbol Windowsa i wcisnąć przycisk L (kombinacja ta włącza ekran logowania).

#### Szyfrowanie plików i folderów z zastosowaniem programu WinRar<sup>5</sup>

Dowolny folder wraz z zawartymi w nim plikami można skompresować z zastosowaniem programu WinRar. Takie archiwum może być chronione hasłem. W celu

<sup>&</sup>lt;sup>4</sup> http://www.enter.pl/archiwum/tekst2.asp?p=/archiwum/ent2004/07/enter\_art\_nstr\_119889.html, (przejrzano. 10.08.2007).

<sup>&</sup>lt;sup>5</sup> Program można pobrać na stronie: http://www.winrar.pl/.

utworzenia archiwum klika się na wybranym folderze prawym przyciskiem myszy. Należy wskazać opcję **Dodaj do archiwum**.

W okienku Nazwa i parametry archiwum, na zakładce Ogólne (rys. 14) można wybrać:

- **Usuń pliki po zarchiwizowaniu** (pozostaje tylko archiwum, oryginalny obiekt zostaje skasowany),
- Utwórz archiwum SFX (niezbędne, jeśli archiwum ma być rozpakowywane w komputerze bez zainstalowanego WinRara),
- Rozmiar woluminów (jeśli dane nie mieszczą się na jednym nośniku, archiwum może zostać podzielone na kilka części).

| 🗎 Nazwa                                                     | a i parametry archi                                                                                        | iwum ?                                                                                                    | X |
|-------------------------------------------------------------|----------------------------------------------------------------------------------------------------|----------------------------------------------------------------------------------------------------|---|
| Ogólne                                                      | Zaawansowane P                                                                                             | Pliki Backup Czas Komentarz                                                                                                    |   |
| Nazw                                                        | a <u>a</u> rchiwum                                                                                         | Przeglądaj                                                                                                    |   |
| menu                                                        | 4.exe                                                                                                    |                                                                                                    | - |
|                                                             |                                                                                                    | Tryb a <u>k</u> tualizacji                                                                                                    |   |
|                                                             | Pro <u>f</u> ile                                                                                           | Dodaj i zamień pliki                                                                                                    | - |
| Forr<br>E<br>Metoo<br>norm                                  | nat archiwum<br>AR<br>IP<br>Ia kompresji<br>alna                                                           | Opcje archiwizacji<br>✓ Usuń pliki po zarchiwizowaniu<br>✓ Utwórz archiwum <u>S</u> FX<br>Utwórz giągłe archiwum<br>Wstaw informację autentyczności<br>Dodaj dane naprawcze |   |
| Rozm<br> <br> <br>  1 457<br>98 07<br>650m<br>700m<br>okreś | ar <u>w</u> oluminów (bajty)<br>(664 - 3.5''<br>'86 - 2IP-100<br>- CD-650M<br>- CD-700M<br>I automatycznie | _ Iestuj zarchiwizowane pliki<br>  Za <u>b</u> lokuj archiwum<br>  OK Anuluj Pomo                                                                                           | c |

Rys.14. Interfejs programu WinRar, zakładka Ogólne

Po określeniu podstawowych parametrów archiwum, należy przejść na zakładkę Zaawansowane (rys.15). Kliknięcie na przycisku Wprowadź hasło uaktywni okienko Archiwizacja z hasłem. Hasło należy wprowadzić dwukrotnie i ewentualnie wybrać opcję Zaszyfruj nazwy plików. Wymyślone hasło powinno: być długie (najlepiej kilkanaście znaków), zawierać wielkie i małe litery oraz znaki specjalne (np. @#\$%^). Istnieje wiele programów do odnajdywania haseł WinRara. Zastosowanie się do powyższych zaleceń może sprawić, że złamanie hasła może wymagać miesięcy, a nawet lat nieprzerwanej pracy komputera.

| Opcje NTFS       Dane naprawcze         Zachowaj dane bezpieczeństwa <ul> <li>Procent</li> <li>Procent</li> </ul> Woluminy       Kompresja         Pauza po każdym woluminie       Dpcje SFX         Stary styl nazywania woluminów       Opcje SFX         Wprowadź hasło       Wprowadź hasło         System           Archiwizacja w tle           Wyłącz komputer po zakończeniu           OK       Anuluj         Wyświeti hasło           Wyświeti hasło           Wyświeti hasło           Wyświeti hasło                                                                                                    | ólne Zaawansowa            | ne Pliki     | Backup  | Czas     | Komentarz             |  |
|----------------------------------------------------------------------------------------------------|----------------------------|--------------|---------|----------|-----------------------|--|
| □ Zachowaj dane bezpieczeństwa       □ ⊕ procent         □ Zachowaj strumienie plików       □ ⊕ procent         Woluminy       Kompresja         □ Pauza po każdym woluminie       □ □ proje SFX         □ ⊕ woluminy naprawcze       Wprowadź hasto         System       Archiwizacja z hastem         □ Archiwizacja w tle       Wprowadź hasto         □ Wyłącz komputer po zakończeniu       Wprowadź hasto         OK       Anuluj         Wyświeti hasło       Wyświeti hasło         Wyświeti hasło       Wyświeti hasło                                                                                                    | Opcje NTFS                 |              |         | Dan      | e naprawcze           |  |
| Calchowaj struinierie juktów         Woluminy         Pauza po każdym woluminie         Stary styl nazywania woluminów         O © woluminy naprawcze         Wprowadź hasło         System         Archiwizacja w tle         Wyłącz komputer po zakończeniu         OK         Anuluj         Wyświeti hasło         Wyświeti hasło         Wyświeti hasło         Wyświeti hasło         Wyświeti hasło                                                                                                    | Zachowaj dane              | bezpiecze    | eństwa  | 0        | procent               |  |
| Wołuminy       Kompresja         Pauza po każdym wołuminie       Opcje SFX         Stary styl nazywania wołuminów       Opcje SFX         Wprowadź hasło       Wprowadź hasło         System       Mrchiwizacja w tłe         Wyłącz komputer po zakończeniu       Wprowadź hasło         OK       Anuluj         OK       Anuluj         Wyświeti hasło       Wyświeti hasło         Wyświeti hasło       Yzaszyfnuj nazwy plików                                                                                                    | Zacriowaj strui            | lienie pliko | ~       |          |                       |  |
| □ Stary styl nazywania woluminów       □ □ □ □ □ □ □ □ □ □ □ □ □ □ □ □ □ □ □                                                                                                    | -Woluminy<br>Rauza po każd | im wolumir   | ie      |          | Kompresja             |  |
| Image: Constraint of the second second se | Stary styl nazyv           | vania wolur  | ninów   |          | Opcje SFX             |  |
| System Archiwizacja w tle Wyłącz komputer po zakończeniu OK Anuluj Wyświetl hasło VZaszyfnuj nazwy plików                                                                                                    | 0 🔷 woluminy               | naprawcz     | e       | <u> </u> | Vprowadź hasło        |  |
| Archiwizacja w tle                                                                                                    | System                     |              |         |          | Archiwizacja z hasłem |  |
| Wyłącz komputer po zakończeniu       Wprowadź hasło         OK       Anuluj         Wyświeti hasło       Wyświeti hasło         W żaszyfnuj nazwy plików       Yzaszyfnuj nazwy plików                                                                                                    | Archiwizacia w             | tle .        |         |          |                       |  |
| OK Anuluj OK Anuluj Wyświeti hasło VZaszyfruj nazwy plików                                                                                                    | <b>—</b>                   | ter po zako  | nczeniu |          | Wprowadż hasło        |  |
| OK Anuluj Wyświetł hasło<br>V Zaszyfnuj nazwy plików                                                                                                    | 🗌 Wyłącz kompu             |              |         |          |                       |  |
| OK Anuluj<br>□ Wyświeti hasło<br>☑ Zaszyfruj nazwy plików                                                                                                    | 🗌 Wyłącz kompu             |              |         |          | Detuined free la      |  |
| Wyświeti hasło<br>✓ Zaszyfruj nazwy plików                                                                                                    | U Wyłącz kompu             |              |         |          | Potwierdź hasło       |  |
| Zaszyfruj nazwy plików                                                                                                    | U Wyłącz kompu             |              | OK      |          | Potwierdź hasło       |  |
|                                                                                                    | Wyłącz kompu               |              | ОК      |          | Potwierdź hasło       |  |

Rys.15. Interfejs programu WinRar, zakładka Zaawansowane

Uaktywnienie zaszyfrowanego pliku archiwum wiąże się z wyświetleniem okienka (rys. 16), w którym należy wprowadzić hasło niezbędne do rozpakowania pliku.

| Wprow               | vadź hasło                            | ×                |
|---------------------|---------------------------------------|------------------|
| Wprowad<br>Poufne d | dź hasło dla zaszy<br>lane∖bilans.txt | frowanego pliku: |
|                     |                                       |                  |
|                     | ОК                                    | Anuluj           |

Rys.16. Rozpakowanie zaszyfrowanego archiwum wymaga uprzedniego podania hasła

# Wyszukiwanie i likwidacja ukrytych kont użytkowników

#### Ukrywanie konta użytkownika

Jeśli uczniowie będą mieli tylko przez chwilę dostęp do aktywnego konta z prawami administratora, to może zachodzić obawa, że stworzyli sobie niewidoczne podczas logowania konto, z którego mogą w sposób niekontrolowany korzystać z zasobów komputera.

Nieświadomy niczego rodzic lub opiekun pracowni będzie nadal uruchamiał komputer, wpisując hasło lub podając hasło do konta z ograniczeniami. Dzieci jednak będą posiadały pełną i nieograniczoną kontrolę.

Ukryte konto tworzy się z poziomu profilu administratora. W pierwszej kolejności należy utworzyć zwykłe konto z prawami administratora. Nie należy się na nie logować.

Ukrywanie konta odbywa się poprzez wprowadzenie zmian w rejestrze systemowym. Dostęp do rejestru uzyskuje się, wybierając: **Start / Uruchom**. W okienku **Uruchamianie** należy wpisać **regedit** i kliknąć **OK**. Uaktywnione zostanie okienko **Edytora rejestru** (rys. 16).

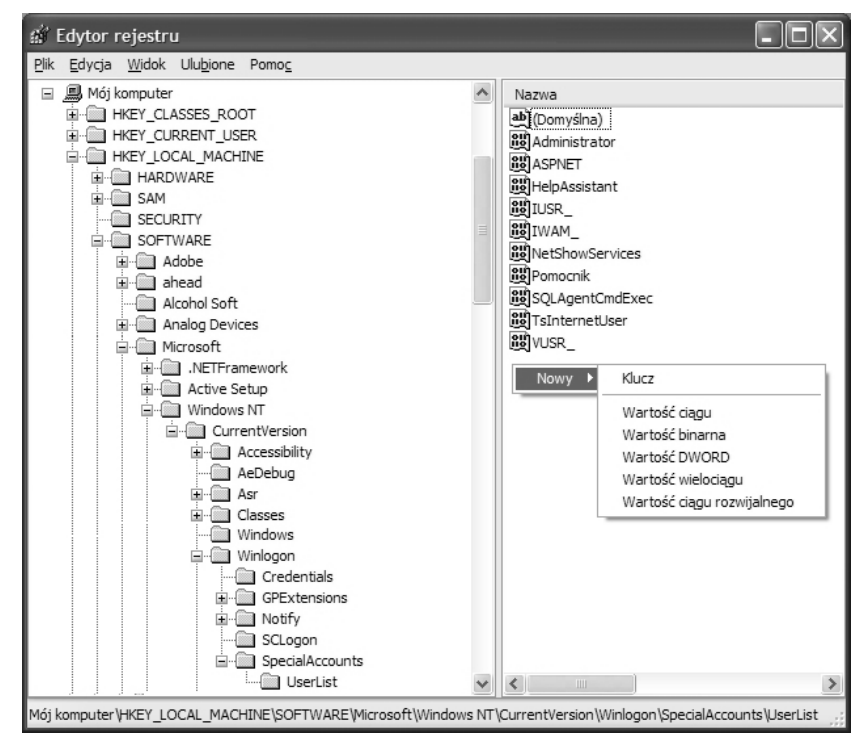

Rys.16. Edytor rejestru systemu operacyjnego Windows XP

W lewym panelu, klikając na małych kwadracikach ze znakiem "+", przechodzi się do następującej gałęzi rejestru:

# HEY\_LOCAL\_MACHINE \ SOFTWARE \ Microsoft \ Windows NT \ CurrentVersion \ Winlogon \ SpecialAccounts \ UserList

Rozwinięcie **UserList** spowoduje wyświetlenie zbioru elementów widocznych w prawym panelu (rys. 16). Jest wśród nich konto głównego **Administratora** systemu (odpowiednik konta root w Linuksie), które przy normalnych ustawieniach nie jest widoczne na ekranie logowania.

Kontrolując wpisy w powyższym okienku (prawy panel) można stwierdzić,

czy pojawiły się ukryte konta!

W prawym panelu klika się prawym przyciskiem myszy i wybiera: **Nowy / Wartość DWORD**.

Pojawi się nowy wpis **Nowa wartość #1**. Klika się na nim prawym przyciskiem myszy i wybiera **Zmień nazwę**. Teraz należy dokładnie wpisać nazwę nowego konta użytkownika (tego, które ma zostać ukryte).

Na utworzonym w ten sposób obiekcie (tutaj konto **Proba**) klika się ponownie prawym przyciskiem myszy i wybiera **Modyfikuj**.

Otwarte zostanie okienko (rys. 17), w którym w polu **Dane wartości** można wpisać **0** lub **1**, gdzie:

0 - na ekranie logowania nie widać nowego użytkownika,

1 - na ekranie logowania użytkownik jest widoczny.

Po wpisaniu wartości **0** klika się **OK**. Od tego momentu nie widać użytkownika na ekranie logowania.

| Edytowanie wartości 🛛            | WORD   | ?×    |
|----------------------------------|--------|-------|
| <u>N</u> azwa wartości:<br>Proba |        |       |
| Dane <u>w</u> artości:           | System |       |
|                                  | ОКА    | nuluj |

Rys.17. Edytor rejestru systemu operacyjnego Windows XP - edytowanie wartości DWORD

Ukryty użytkownik musi korzystać z tradycyjnego ekranu logowania systemu Windows. Gdy pojawia się ekran powitalny z nazwami użytkowników, należy: trzymając wciśnięte jednocześnie przyciski: Alt i Ctrl, dwukrotnie nacisnąć przycisk Delete. Pojawi się wówczas okienko (rys. 18), w którym trzeba ręcznie wpisać nazwę użytkownika oraz hasło, a następnie kliknąć OK.

| Logowanie do syste                             | mu Windows                            |
|------------------------------------------------|---------------------------------------|
| Copyright © 1985-2001<br>Microsoft Corporation | Windows <sup>xp</sup><br>Professional |
| Nazwa użytkownika:                             | Proba                                 |
| Hasło:                                         | •••••                                 |
|                                                | OK Anuluj Opcje <<                    |

Rys.18. Tradycyjne okienko logowania systemu Windows

#### Kasowanie ukrytego konta użytkownika

W polu **Dane wartości** (rys. 17) wpisuje się wartość **1** i klika się **OK**. Następnie w okienku (rys. 16) klika się prawym przyciskiem myszy na nazwie ukrytego konta i wybiera **Usuń**. Teraz zamyka się okienko **Edytora rejestru**.

Ukryte do tej pory konto użytkownika będzie już widoczne podczas logowania. Kolejnym krokiem jest przejście do Panelu sterowania: **Start / Ustawienia / Panel sterowania**. Tam klika się dwukrotnie na ikonie **Konta użytkowników**, następnie na nazwie konta, które ma zostać skasowane, w otwartym wówczas okienku wybiera się **Usuń**.

Najprostszym sposobem stwierdzenia, czy w komputerze pojawiły się nowe konta, jest przejście do następującej lokalizacji: C:\ Dokuments and Settings. W otwartym okienku (rys. 19) widoczne są foldery z nazwami użytkowników. Oczywiście inspekcji tej należy dokonywać, gdy aktywne jest wyświetlanie ukrytych plików i folderów. W dowolnym folderze wybiera się: Narzędzia / Opcje folderów / teraz zakładka Widok, a następnie wybrać Pokaż ukryte pliki i foldery / Zastosuj / OK.

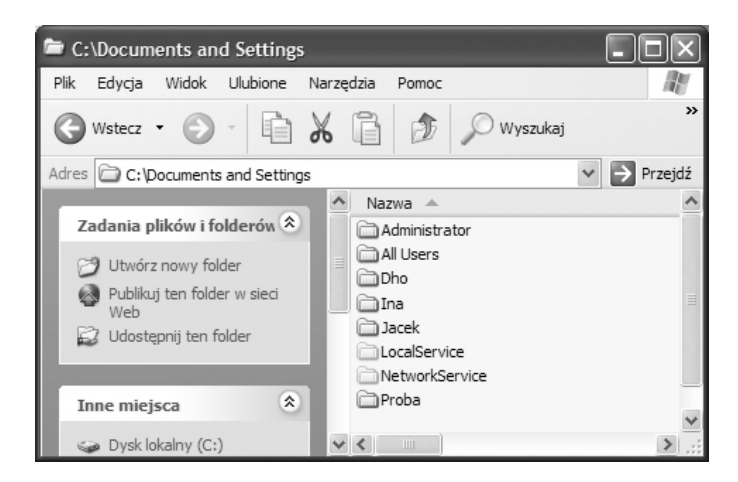

Rys.19. Zawartość folderu Dokuments and Settings, to konta użytkowników systemu operacyjnego Windows XP

Uwaga! Jeśli w **Panelu sterowania** dokona się zmiany nazwy użytkownika, to zmiana ta będzie widoczna na ekranie logowania. Jednak w lokalizacji **C:\ Dokuments and Settings** wszystkie pliki użytkownika będą nadal zawarte w folderze, którego nazwa jest pierwotną nazwą konta użytkownika. Chcąc zatem ukryć (lub odnaleźć) konto użytkownika w **Edytorze rejestru**, należy brać pod uwagę jego pierwotną nazwę.

#### Foldery prywatne

**Foldery prywatne** - dostępne są wyłącznie dla tworzącego je, zalogowanego użytkownika. W systemie operacyjnym (na partycjach NTFS) **Windows XP Home Edition** oraz **Windows XP Professional** (z włączoną opcją: **Użyj prostego udostępniania plików**) możliwe jest utworzenie folderów prywatnych.

Foldery te mogą znajdować się wyłącznie w obrębie lokalizacji: C:\ Documents and Settings czyli, np. Pulpit lub Moje dokumenty.

Włączanie opcji prostego udostępniania plików: Mój komputer / w pasku menu Narzędzia / Opcje folderów / zakładka Widok / zaznacza się Użyj prostego udostępniania plików.

#### Tworzenie folderu prywatnego

Należy kliknąć prawym przyciskiem myszy na folderze (musi znajdować się na **Pulpicie** lub w **Moich dokumentach**), wybrać **Właściwości** i w otwartym okienku (rys. 20) zakładkę **Udostępnianie**. Teraz zaznacza się opcję **Uczyń ten folder folderem prywatnym**.

Od tego momentu do zawartości tego folderu ma dostęp wyłącznie osoba logująca się na konto, na którym został utworzony folder prywatny.

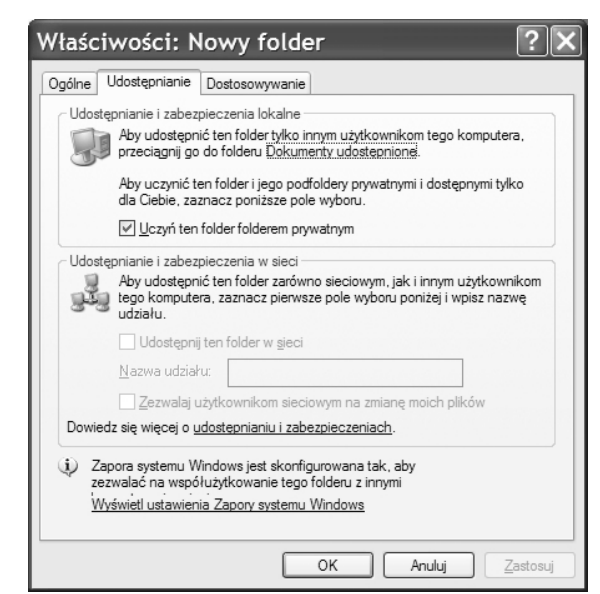

Rys. 20. Tworzenie folderów prywatnych

#### Dostęp do cudzego folderu prywatnego

W systemie Windows XP Home Edition jest to rozwiązanie stosunkowo bezpieczne. Żaden użytkownik logujący się na swoim koncie nie ma dostępu do folderów prywatnych pozostałych użytkowników. Należy pamiętać, że jeśli właściciel folderu prywatnego przenosi go w inne miejsce (oprócz **Pulpitu** i **Moich dokumentów**), to folder ten przestaje być folderem prywatnym (każdy ma do niego dostęp).

W systemie operacyjnym Windows XP Professional bardzo łatwo można obejść takie zabezpieczenie, dlatego że Windows XP Home Edition nie szyfruje plików.

Poniżej omówiony zostanie sposób, w jaki można uzyskać dostęp do folderu prywatnego w Windows XP Professional. Należy pamiętać, że sposobu tego należy korzystać wyłącznie w przypadku awarii systemu, gdy zachodzi potrzeba odzyskania danych.

W takiej sytuacji, dysk z uszkodzonym systemem operacyjnym Windows XP Home Edition, podpina się do komputera pracującego pod kontrolą systemu Windows XP Professional. Po uruchomieniu komputera, w dowolnym otwartym okienku, np. **Mój komputer** wybiera się na pasku menu: **Narzędzia / Opcje folderów.** W otwartym okienku (rys. 21) przechodzi na zakładkę **Widok,** a następnie zabiera zaznaczenie przy opcji **Użyj prostego udostępniania plików**, teraz klika się: **Zastosuj** i **OK**.

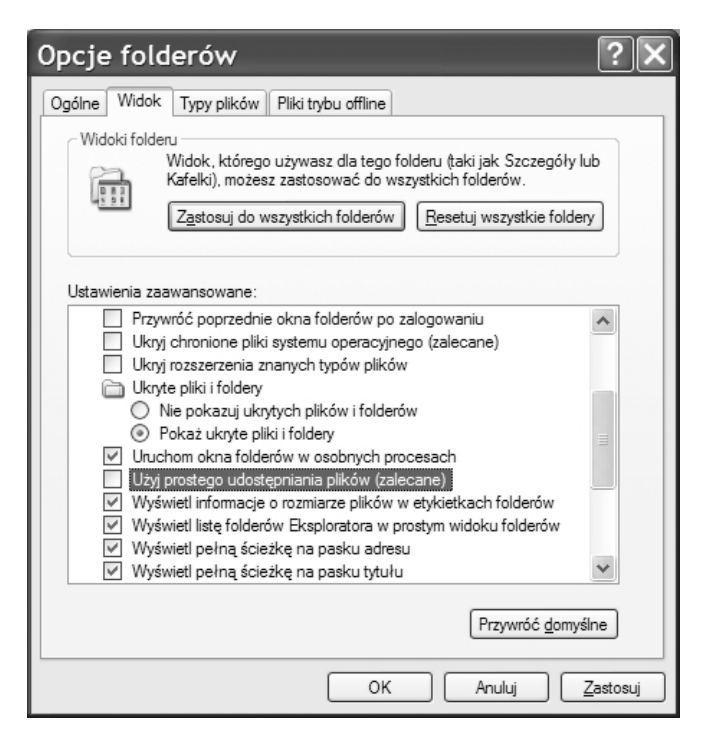

Rys. 21. Włączanie opcji – Użyj prostego udostępniania plików

Należy na odpowiedniej partycji znaleźć folder **Documents and Settings**, wewnątrz nazwę użytkownika, którego folder zamierza się przejąć. Tam odszukuje się foldery **Moje dokumenty** lub **Pulpit**, a następnie określony folder prywatny. Klika się na nim prawym

przyciskiem, w otwartym w ten sposób okienku (rys. 22) przechodzi na zakładkę Zabezpieczenia.

| gólne Udostępnianie                                  | Zabezpieczenia                   | Dostosowyw | anie     |                     |
|------------------------------------------------------|----------------------------------|------------|----------|---------------------|
| Nazwy grupy lub użytkow                              | wnika:                           |            |          |                     |
|                                                      |                                  |            |          |                     |
|                                                      |                                  |            |          |                     |
|                                                      |                                  |            |          |                     |
|                                                      |                                  |            |          |                     |
|                                                      |                                  |            |          |                     |
|                                                      |                                  |            | Dodaj    | U <u>s</u> uń       |
|                                                      |                                  |            | Zezwalaj | Odmów               |
| Pełna kontrola                                       |                                  |            |          |                     |
| Modyfikacja                                          |                                  |            |          |                     |
| Zapis i wykonanie                                    |                                  |            |          |                     |
| Wyświetlanie zawarto                                 | ści folderu                      |            |          |                     |
| Odczyt                                               |                                  |            |          |                     |
| Zapis                                                |                                  |            |          |                     |
| Lincunionia anaoiala                                 | ~                                |            |          | V                   |
| Kliknij przycisk Zaawans<br>specjalnych uprawnień li | owane, aby przejś<br>ub ustawień | ić do      | Z        | <u>a</u> awansowane |

Rys. 22. Przejmowanie praw do cudzego folderu prywatnego

Wówczas pojawia się komunikat o braku praw do przeglądania zawartości danego folderu i możliwości przejęcia tych praw (rys. 23) - klika się wówczas **OK**. Na zakładce **Zabezpieczenia** wybiera się **Zaawansowane** (rys. 22).

| Zabezpi | ieczenia                                                                                                    |
|---------|----------------------------------------------------------------------------------------------------|
|         | Nie masz uprawnienia do przeglądania lub edycji bieżących ustawień uprawnienia dla Nowy folder, ale możesz przejąć je na własność lub zmienić ustawienia inspekcji. |
|         | OK                                                                                                    |

Rys. 23. Komunikat o możliwości przejęcia praw do zawartości cudzego folderu

W ten sposób otwarte zostaje kolejne okienko (rys. 24), w którym na zakładce Właściciel zaznacza się nazwę konta, z którego następuje próba przejęcia uprawnień. Poniżej wybiera się: Zmień właściciela dla podkontenerów i obiektów / Zastosuj.

| Zaawansowane ustawienia zabezpieczeń dla Nowy folder                   | ?×               |
|------------------------------------------------------------------------|------------------|
| Uprawnienia Inspekcja Właściciel Czynne uprawnienia                    |                  |
| Możesz przejąć obiekt na własność, jeśli masz odpowiednie uprawnienia. |                  |
| Bieżący właściciel tego elementu:                                      |                  |
| Nie można wyświetlić bieżącego właściciela.                            |                  |
| Z <u>m</u> ień właściciela na:                                         |                  |
| Nazwa                                                                  |                  |
| Administratorzy (DOMOWY\Administratorzy)                               |                  |
| 😰 Proba (DOMOWY\Proba)                                                 |                  |
| ☑ Zamień właściciela dla podkontenerów i obiektów                      |                  |
| OK Anuluj                                                              | <u>Z</u> astosuj |

Rys. 24. Wybór użytkownika, który przejmuje prawa do cudzego folderu

Pojawi się okienko (rys. 25) z prośbą o potwierdzenie chęci przejęcia pełnej kontroli nad cudzymi danymi. Po wyrażeniu zgody można już przeglądać zawartość takiego folderu.

|   | Zabezpi | eczenia                                                                                                    |
|---|---------|----------------------------------------------------------------------------------------------------|
|   |         | Nie masz uprawnień do odczytu zawartości katalogu \??\C:\Documents and Settings\Jacek\Pulpit\Nowy folder. Czy chcesz zamienić uprawnienia<br>katalogu na uprawnienia dające pełną kontrolę? |
| I |         | Jeśli naciśniesz przycisk Tak, wszystkie uprawnienia zostaną zamienione.                                                                                                    |
|   |         | Iak   Nie                                                                                                    |

Rys. 25. Ostatnie potwierdzenie przed przejęciem praw dostępu do cudzego folderu

*Rozwiązania tego należy używać wyłącznie do odzyskiwania danych!* Jeśli w ten sposób potraktuje się czyjś folder prywatny, to legalny użytkownik straci możliwość dostępu do zawartych w nim danych. Oczywiście powtarzając powyższą procedurę, może on odzyskać dostęp. Odczyta ponadto nazwę użytkownika, który przeglądał jego pliki.

Powyższy przykład można przećwiczyć także na jednym komputerze pracującym pod kontrolą systemu operacyjnego Windows XP Professional. Jeden użytkownik tworzy folder prywatny z aktywną opcją Użyj prostego udostępniania plików, a drugi na swoim profilu po dezaktywacji opcji Użyj prostego udostępniania plików, postępuje w podany powyżej sposób i przejmuje prawa do folderu.

# Blokowanie dostępu do aplikacji oraz wybranych lokalizacji w systemie Windows XP Professional

#### Blokowanie dostępu do aplikacji

Mając pod opieką komputery w szkolnej pracowni, należy pamiętać o zablokowaniu dostępu do aplikacji, które mogą utrudniać prawidłowy przebieg zajęć lub stanowić potencjalne zagrożenie. Na przykład program Winamp umożliwia oglądanie pornograficznych stacji telewizyjnych, korzystając z komunikatora Gadu-Gadu, można rozsyłać SMS'y z pogróżkami itd.

Blokowanie dostępu do aplikacji bez stosowania dodatkowego oprogramowania jest możliwe tylko w systemie Windows XP Professional (nie dotyczy wersji Home Edition), pod warunkiem, że aplikacja, którą zamierza się zablokować, jest zapisana na partycji z systemem plików NTFS.

Komputer, w którym planuje się wprowadzenie ograniczeń, musi mieć przynajmniej dwóch użytkowników: konto administratora chronione hasłem oraz konto z ograniczeniami (niekoniecznie chronione hasłem).

Konto ucznia, na którym planuje się ograniczyć dostęp do wybranych aplikacji, musi być "kontem z ograniczeniami". W **Panelu sterowania**, po uaktywnieniu ikony **Konta użytkowników**, wybiera się użytkownika (tutaj konto "Proba"), któremu zostaną ograniczone prawa dostępu. Uaktywnione zostanie wtedy okienko, w którym klika się na opcji **Zmień typ konta**. W kolejnym, otwartym automatycznie, okienku klika się w polu **Ograniczone**, a następnie na przycisku **Zmień typ konta**.

Dalsze działania są możliwe, gdy jest wyłączone proste udostępnianie plików. W dowolnym otwartym okienku, np. **Mój komputer** wybiera się na pasku menu: **Narzędzia / Opcje folderów.** W otwartym okienku przechodzi się na zakładkę **Widok**, a następnie zabiera się zaznaczenie przy opcji **Użyj prostego udostępniania plików**, a następnie: **Zastosuj / OK**.

#### Przykład 1. - Blokowanie dostępu do komunikatora Gadu-Gadu

Będąc zalogowanym na koncie administratora, należy przejść na partycję **C**, do folderu **Program Files** i odnaleźć folder **Gadu-Gadu**. Teraz trzeba kliknąć na nim prawym przyciskiem myszy i wybrać **Właściwości**. W otwartym w ten sposób okienku należy przejść na zakładkę **Zabezpieczenia** i kliknąć na przycisku **Dodaj** (rys. 26).

| Właściwości: Gadu-Gadu                                                                                                    |                      | ?×  |
|----------------------------------------------------------------------------------------------------|----------------------|-----|
| Ogólne Udostępnianie Zabezpieczenia Dostosov                                                                                                    | vywanie              |     |
| Nazwy grupy lub użytkownika:                                                                                                    |                      |     |
| Administratorzy (DOMOWY\Administratorzy)                                                                                                    |                      | ^   |
| Jacek (DOMOWY Jacek)                                                                                                    |                      |     |
|                                                                                                    |                      |     |
| Invonce-weascicle                                                                                                    |                      |     |
| Uzvtkownicy zaawansowani (DOMOWY\Uzvtki                                                                                                    | ownicy zaawansowani) | *   |
|                                                                                                    | Dodai U              | suń |
|                                                                                                    |                      |     |
| Uprawnienia dla Administratorzy                                                                                                    | Zezwalaj Odn         | nów |
| Uprawnienia dla Administratorzy<br>Pełna kontrola                                                                                                    | Zezwalaj Odn         | nów |
| Uprawnienia dla Administratorzy<br>Pełna kontrola<br>Modyfikacja                                                                                                    | Zezwalaj Odn         | nów |
| Uprawnienia dla Administratorzy<br>Pełna kontrola<br>Modyfikacja<br>Zapis i wykonanie                                                                                                    | Zezwalaj Odn         | nów |
| Uprawnienia dla Administratorzy<br>Pełna kontrola<br>Modyfikacja<br>Zapis i wykonanie<br>Wyświetlanie zawartości folderu                                                                                                    | Zezwalaj Odn         | nów |
| Uprawnienia dla Administratorzy<br>Pełna kontrola<br>Modyfikacja<br>Zapis i wykonanie<br>Wyświetlanie zawartości folderu<br>Odczyt                                                                                                    | Zezwalaj Odn         | nów |
| Uprawnienia dla Administratorzy<br>Pełna kontrola<br>Modyfikacja<br>Zapis i wykonanie<br>Wyświetlanie zawartości folderu<br>Odczyt<br>Zapis<br>Liprawniegia spocialno                                                                                                    | Zezwalaj Odn         | nów |
| Uprawnienia dla Administratorzy<br>Pełna kontrola<br>Modyfikacja<br>Zapis i wykonanie<br>Wyświetlanie zawartości folderu<br>Odczyt<br>Zapis<br>Lienwrienia spocialno<br>Kilknij przycisk Zaawansowane, aby przejść do<br>specjalnych uprawnień lub ustawień<br>zaawansowanych. | Zezwalaj Odn         | nów |

Rys. 26. Ograniczanie dostępu wybranej aplikacji

W ten sposób otworzy się kolejne okienko (rys.27), w którym należy wybrać Zaawansowane.

| Wybieranie: Użytkownicy lub Grup                                   | y ?×          |
|--------------------------------------------------------------------|---------------|
| Wybierz ten typ obiektu:                                           |               |
| Użytkownicy, Grupy, lub Wbudowane zabezpieczenia główne            | Typy obiektów |
| Z t <u>ej</u> lokalizacji:                                         |               |
| DOMOWY                                                             | Lokalizacje   |
| Wpr <u>o</u> wadź nazwy obiektów do wybrania ( <u>przykłady</u> ): |               |
|                                                                    | Sprawdź nazwy |
|                                                                    |               |
|                                                                    |               |
| Zaawan <u>s</u> owane                                              | OK Anuluj     |

Rys. 27. Kliknięcie na przycisku Zaawansowane pozwala wybrać użytkowników, którym zostaną ograniczone prawa dostępu do wybranych aplikacji

Otworzy się wówczas okienko (rys. 28), w którym wybiera się **Znajdź teraz**. W dolnej części okienka odszukuje się użytkownika, któremu należy odebrać prawa do korzystania z programu Gadu-Gadu. Klika się na jego nazwie (musi podświetlić się na niebiesko) i naciska **OK**.

| Wybieranie: Użytkownicy lub Grupy                       | ?×                    |
|---------------------------------------------------------|-----------------------|
| Wybierz ten typ obiektu:                                |                       |
| Użytkownicy, Grupy, lub Wbudowane zabezpieczenia główne | Typy obiektów         |
| Z tej lokalizacji:                                      |                       |
| DOMOWY                                                  | Lokalizacje           |
| Zwykłe kwerendy                                         |                       |
| N <u>a</u> zwa: Rozpoczyna się od 💙                     | Kolumny               |
| Dpis: Rozpoczyna się od 💙                               | Z <u>n</u> ajdź teraz |
| Konta wyłączone                                         | Zatrzymaj             |
| Hasło niewygasające                                     |                       |
| Ligzba dni od ostatniego logowania:                     | Ś                     |
|                                                         |                       |
| L                                                       | OK Anuluj             |
| Nazwa (RDN) W folderze                                  | ^                     |
| Operatorzy ko DOMOWY                                    |                       |
| Pomocnik DOMOWY                                         |                       |
| Proba DOMOWY                                            |                       |
|                                                         |                       |
| SUPPORT_3 DOMOWY                                        | =                     |
| SYSTEM                                                  |                       |
| 28 TWÓRCA-W                                             |                       |
| 32 USŁUGA                                               |                       |
| Studence of                                             | $\sim$                |

Rys. 28. Wybór użytkownika, któremu odbiera się prawa do korzystania z wybranej aplikacji

Okienko to zamknie się, a w okienku (rys. 27) pojawi się nazwa użytkownika, któremu ogranicza się prawa dostępu (rys. 29).

| Wybieranie: Użytkownicy lub Grupy                                  | ?×            |
|--------------------------------------------------------------------|---------------|
| Wybierz ten typ obiektu:                                           |               |
| Użytkownicy, Grupy, lub Wbudowane zabezpieczenia główne            | Typy obiektów |
| Z t <u>ej</u> lokalizacji:                                         |               |
| DOMOWY                                                             | Lokalizacje   |
| Wpr <u>o</u> wadź nazwy obiektów do wybrania ( <u>przykłady</u> ): |               |
| DOMOWY\Proba                                                       | Sprawdź nazwy |
|                                                                    |               |
| Zaawangowane                                                       | Anuluj        |

Rys. 29 W polu *Wprowadź nazwy obiektów do wybrania* pojawiła się nazwa użytkownika, któremu zostaną odebrane prawa dostępu do określonej aplikacji

Po kliknięciu **OK** wraca się do okienka znanego już z rysunku numer 26 (rys. 30), w którego górnej części jest już widoczna nazwa dodanego użytkownika (tutaj **Proba**). Klika się na tej nazwie i zabiera wszystkie zaznaczenia z kolumny **Zezwalaj** oraz zaznacza się wszystkie opcje w kolumnie **Odmów**.

| Vłaściwości: Gadu-Gadu                                                                              | ?)                       |
|----------------------------------------------------------------------------------------------------|--------------------------|
| Ogólne Udostępnianie Zabezpieczenia                                                                 | Dostosowywanie           |
| Nazwy grupy lub użytkownika:                                                                        |                          |
| Administratorzy (DOMOWY\Administra                                                                  | torzy)                   |
| 🕵 Jacek (DOMOWY Jacek)                                                                              |                          |
| 🔮 Proba (DOMOWY\Proba)                                                                              |                          |
| SYSTEM                                                                                              |                          |
| TWÓRCA-WŁAŚCICIEL                                                                                   |                          |
| Użytkownicy (DOMOWY\Użytkownicy                                                                     | n) 🗸                     |
|                                                                                                    | Dodaj U <u>s</u> uń      |
| Uprawnienia dla Proba                                                                               | Zezwalaj Odmów           |
| Pełna kontrola                                                                                      |                          |
| Modyfikacja                                                                                         |                          |
| Zapis i wykonanie                                                                                   |                          |
| Wyświetlanie zawartości folderu                                                                     |                          |
| Odczyt                                                                                              |                          |
| Zapis                                                                                               |                          |
|                                                                                                    |                          |
| Kliknij przycisk Zaawansowane, aby przejść<br>specjalnych uprawnień lub ustawień<br>zaawansowanych. | do Z <u>a</u> awansowane |
|                                                                                                    | OK Anuluj Zastosuj       |

Rys. 30. Wszelkie uprawnienia z kolumny Zezwalaj zostały zastąpione odmowami

Klikając **Zastosuj**, potwierdza wolę wprowadzenia ograniczeń. Teraz można już wylogować się z konta administratora. Po zalogowaniu na konto ucznia (z ograniczeniami) należy dokonać próby uruchomienia programu Gadu-Gadu. Na ekranie powinien pojawić się komunikat o braku możliwości znalezienia wymaganych plików (rys. 31). Uczniowie stracili dostęp do komunikatora. Oczywiście program ten działa bez zmian na każdym innym koncie tego komputera.

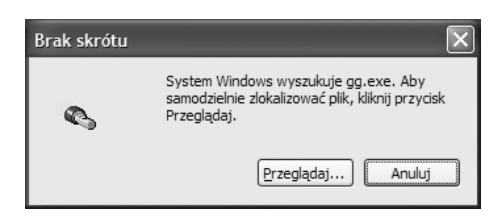

Rys. 31. Komunikat potwierdzający brak uprawnień do wybranej aplikacji

**Przykład 2. - Blokowanie możliwości zapisu na pulpicie** (lub w każdym innym miejscu na partycji NTFS)

W pracowni, w której nie wprowadzono blokady zapisu na pulpicie, po kilku godzinach zajęć panuje straszny bałagan. Wskazane jest zatem zablokowanie dostępu do tej lokalizacji.

Należy postępować analogicznie jak w przypadku blokowania dostępu do Gadu-Gadu. Zamiast klikania prawym przyciskiem na folderze Gadu-Gadu (opis nad rysunkiem nr 26), wykonuje się tę operację na folderze **Pulpit**. Folder ten można znaleźć w następującej lokalizacji: C:\ Documents and Settings \ Nazwa użytkownika, któremu odbiera się uprawnienia \ Pulpit.

Różnica w procedurze postępowania pojawia się w momencie wyboru dostępnych uprawnień (rys. 32). W kolumnie **Odmów** zaznacza się opcję **Zapis**.

| gólne Udostępnianie Zabezpieczenia    | Dostosowywanie                        |
|---------------------------------------|---------------------------------------|
| <u>N</u> azwy grupy lub użytkownika:  |                                       |
| 🕵 Administratorzy (DOMOWY\Administrat | torzy)                                |
| 🔮 Proba (DOMOWY\Proba)                |                                       |
| SYSTEM                                |                                       |
|                                       |                                       |
|                                       |                                       |
|                                       |                                       |
|                                       | <u>D</u> odaj U <u>s</u> uń           |
| <u>U</u> prawnienia dla Proba         | Zezwalaj Odmów                        |
| гета копиоа                           |                                       |
| Modyfikacja                           |                                       |
| ∠apis i wykonanie                     |                                       |
| Wyświetlanie zawartości folderu       |                                       |
| Odczyt                                |                                       |
| Zapis                                 |                                       |
| Uprawnienia specjalne                 | · · · · · · · · · · · · · · · · · · · |
|                                       | do Z <u>a</u> awansowane              |

Rys. 32. Ograniczając prawa zapisu na Pulpicie, w kolumnie Odmów zaznacza się wyłącznie opcję Zapis

Po wprowadzeniu zmian należy wylogować się z konta administratora i zalogować na konto ucznia (z ograniczeniami). Wszelkie próby zapisu na pulpicie zakończą się komunikatem o braku dostępu do tej lokalizacji (rys.33).

| Nie moż | ma utworzyć pliku 🛛 🔀                                                     |
|---------|---------------------------------------------------------------------------|
| ⚠       | Nie można utworzyć pliku: "Nowy Dokument tekstowy.bxt"<br>Odmowa dostępu. |
|         | ( <u> </u>                                                                |

Rys. 33. Komunikat o braku uprawnień do zapisywania na Pulpicie

W obu opisanych przykładach przywrócenie uprawnień jest możliwe wyłącznie z poziomu konta administratora. W okienkach (rys. 30 i 32) należy odtworzyć pierwotny układ zaznaczonych opcji. Warto zatem przed dokonaniem zmian sporządzić odpowiednie notatki.

Kontrola dostępu z poziomu aplikacji zabezpieczających (także w Windows Home Edition) W systemie Windows Home Edition omówione powyżej rozwiązania są niedostępne. Można jednak zastosować szereg aplikacji, które umożliwią uzyskanie podobnych efektów. Do ciekawych przykładów należy darmowy program **DoctorTweak XP**<sup>6</sup> (rys. 34) dostępny w polskiej wersji językowej.

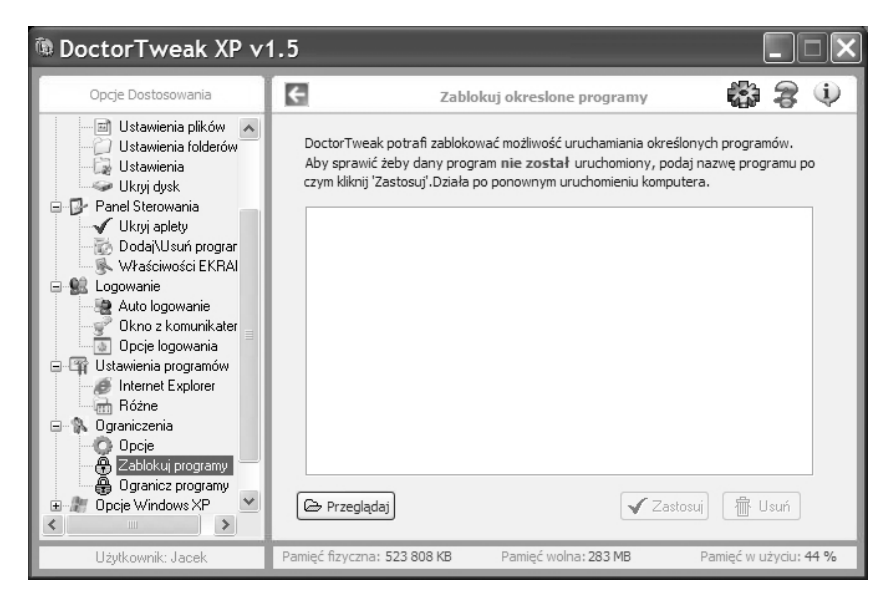

Rys. 34. Istnieją aplikacje umożliwiające wprowadzanie ograniczeń dostępu do wybranych aplikacji także w systemie Windows Home Edition

#### Programy, które nie powinny pojawiać się w szkolnej pracowni

Szczególnie istotną kwestią jest blokowanie dostępu do aplikacji służących do nielegalnego pobierania plików z Internetu. Aplikacje tego typu bazują na technologii P2P. Pobierane filmy, muzyka lub oprogramowanie są zapisywane na dyskach twardych. Stamtąd ich fragmenty trafiają do innych osób ściągających ten sam plik. Pobieranie dowolnych danych z Internetu nie jest w Polsce zakazane, jednak dalsza dystrybucja, czyli to, co dzieje się w przypadku programów P2P, jest ścigane jak paserstwo.

Użytkownicy sieci poradzili sobie i z tym problemem. Pojawiły się aplikacje P2M (Per2Mail). Pliki umieszczane są w dużych darmowych skrzynkach pocztowych. Podczas bardzo szybkiego pobierania plików, żadne ich fragmenty nie trafiają do osób trzecich.

Nauczyciele oraz rodzice mając na uwadze możliwe konsekwencje, powinni umieć rozpoznać tego typu aplikacje w komputerach szkolnych i domowych. Poniżej znajdują się są ikony niebezpiecznych programów (rys. 35).

1. eMule - popularny program P2P,

<sup>&</sup>lt;sup>6</sup> Autorem programu jest Marcin Ficowski (http://www.ficsite.ltd.pl/).

- 2. uTorrent program P2P (program trudny do zablokowania przez administratorów sieci),
- 3. MoorHunt program P2M.

Pod rysunkiem zamieszczone są ikony analogicznych programów: Azureus, BitTorrent, BearShare, eDonkey, BitSpirit.

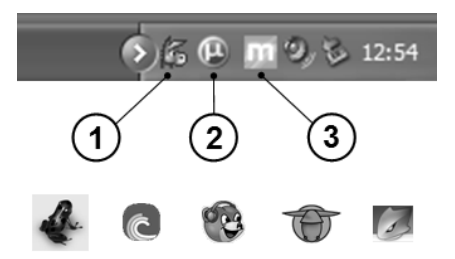

Rys. 35. Programy służące do nielegalnego pobierania plików z Internetu

# Pakiety biurowe -zabezpieczanie dokumentów hasłem

MS Word (podobnie, np. MS Power Point)

Zapisując dokument Worda wybiera się: **Plik / Zapisz jako**. Wówczas zostanie otwarte okienko (rys. 36), w którym wpisuje się nazwę pliku oraz jego lokalizację (tutaj - Pulpit). Zanim kliknie się na przycisku **Zapisz**, wybiera się: **Narzędzia**, a następnie **Opcje zabezpieczeń** 

W Excelu zamiast **Opcji zabezpieczeń** należy wybrać się **Opcje ogólne** (pozostałe kroki są bardzo zbliżone).

| Zapisz jak        | (0                       |                                |            |         |      | ?×                                   |                  |
|-------------------|--------------------------|--------------------------------|------------|---------|------|--------------------------------------|------------------|
| Zapisz <u>w</u> : | Dulpit                   | *                              | () · 🖄   Q | × 🖆 🖩 • | Nara | zę <u>d</u> zia ▼                    |                  |
| B                 | GG C<br>SD D             |                                |            |         | ×    | <u>U</u> suń<br>Z <u>m</u> ień nazwę | Del              |
| dokumenty         |                          |                                |            |         |      | D <u>o</u> daj do folder             | u "Moje miejsca" |
| 153               |                          |                                |            |         |      | M <u>a</u> puj dysk siec             | iowy             |
| Pulpit            |                          |                                |            |         |      | Właś <u>c</u> iwości                 |                  |
| Fupit             |                          |                                |            |         |      | Opcje zapi <u>s</u> ywa              | nia              |
|                   |                          |                                |            |         |      | Opcje zab <u>e</u> zpied             | czeń             |
| Moje dokumenty    |                          |                                |            |         |      | Opcje sieci <u>W</u> eb              |                  |
| -                 |                          |                                |            |         |      | <u>K</u> ompresuj obra               | zy               |
| 1                 |                          |                                |            |         |      | Zapisz wersję                        | <u>.</u>         |
| Mój komputer      |                          |                                |            |         |      |                                      |                  |
| 9                 | <u>N</u> azwa pliku:     | Tajny list.doc                 |            | *       |      | <u>Z</u> apisz                       |                  |
| sieciowe          | Zapisz jako <u>t</u> yp: | Dokument programu Word (*.doc) |            | *       |      | Anuluj                               |                  |

Rys. 36. Microsoft Word - zapisywanie dokumentu zabezpieczonego hasłem

Otwarte zostanie w ten sposób okienko **Zabezpieczenia** (rys. 37). Tu w polu **Hasło** ochrony przed otwarciem, należy wpisać wymyślone przez siebie hasło (im dłuższe, złożone z liter dużych i małych oraz cyfr, tym trudniejsze do złamania).

| Opcje szyfrowania plików dla tego (                                                                                                    | dokumentu                                                                                                    |
|----------------------------------------------------------------------------------------------------|----------------------------------------------------------------------------------------------------|
| Hasło ochrony przed otwarciem:                                                                                                    | ••• Z <u>a</u> awansowane                                                                                                    |
| Opcje udostępniania plików dla teg                                                                                                    | o dokumentu                                                                                                    |
| Hasło ochrony przed <u>z</u> mianami:                                                                                                    |                                                                                                    |
| Zalecane tvlko do odczvtu                                                                                                    |                                                                                                    |
| Podpisy cyfrowe Chrof                                                                                                    | delument                                                                                                    |
|                                                                                                    | lookumentaa                                                                                                    |
| Opcje prywatności                                                                                                    |                                                                                                    |
|                                                                                                    |                                                                                                    |
| Usuń informacje osobiste z te                                                                                                    | go pliku przy zapisywaniu                                                                                                    |
| <ul> <li>Usuń informacje osobiste z te</li> <li>Ostrzegaj przy drukowaniu, z komentarze</li> </ul>                                                               | go pliku przy zapisywaniu<br>apisywaniu lub wysyłaniu pliku, który zawiera prześledzone zmiany lub                                                                  |
| <ul> <li>Usuń informacje osobiste z te</li> <li>Ostrzegaj przy drukowaniu, z<br/>komentarze</li> <li>Przechowaj liczbę losową, aby</li> </ul>                    | go pliku przy zapisywaniu<br>apisywaniu lub wysyłaniu pliku, który zawiera prześledzone zmiany lub<br>y zwiększyć dokładność scalania                               |
| Lysuń informacje osobiste z te<br>Ostrzegaj przy drukowaniu, z<br>komentarze     Przechowaj liczbę losową, aby<br>Pzokaż ukrytą adiustację przy d                | go pliku przy zapisywaniu<br>apisywaniu lub wysyłaniu pliku, który zawiera prześledzone zmiany lub<br>y zwiększyć dokładność scalania<br>otwieraniu lub zapisywaniu |
| Usuń informacje osobiste z te     Ostrzegaj przy drukowaniu, z komentarze     Przechowaj liczbę losową, aby     Pokaż ukrytą adlustację przy Bezpieczeństwo makr | go pliku przy zapisywaniu<br>apisywaniu lub wysyłaniu pliku, który zawiera prześledzone zmiany lub<br>y zwiększyć dokładność scałania<br>otwieraniu lub zapisywaniu |

Rys. 37. Microsoft Word - wprowadzanie hasła ochrony przed otwarciem

Klikając na przycisku **Zaawansowane**, otwiera się dodatkowe okienko **Typ** szyfrowania (rys. 38). Tu można wybrać słabe szyfrowanie (zgodne z pakietem Office 97/2000). Dokument taki będzie można otworzyć w starszych wersjach MS Office. Jeśli istotne jest mocne szyfrowanie (dostępne w MS Office 2003 i wyższych), należy wybrać inny typ szyfrowania.

| Wybierz typ szyfrowania:                                                                              |                          |        |
|----------------------------------------------------------------------------------------------------|--------------------------|--------|
| Słabe szyfrowanie (XOR)                                                                               |                          |        |
| Zgodny z pakietem Office 97/2000                                                                      |                          |        |
| RC4, Microsoft Base Cryptographic Provider v1.0                                                       |                          |        |
| RC4, Microsoft Base DSS and Diffie-Hellman Crypto<br>PC4, Microsoft DH SChappel Cryptographic Provide | graphic Provider         |        |
| RC4, Microsoft Enhanced Cryptographic Provider v                                                      | 1.0                      |        |
| RC4, Microsoft Enhanced DSS and Diffie-Hellman C                                                      | ryptographic Provider    | 12     |
| RC4, Microsoft Enhanced RSA and AES Cryptograp                                                        | hic Provider (Prototype) |        |
| Wybierz długość klucza:                                                                               |                          |        |
| Szyfruj właściwości dokumentu                                                                         |                          |        |
| ozynaj moschosci dokunici ku                                                                          |                          |        |
|                                                                                                    | OK                       | Anului |

Rys. 38. Microsoft Word - szyfrowanie zgodne z pakietem Office 97/2000

Każdy typ szyfrowania udostępnia, tzw. klucz - im dłuższy tym szyfrowanie mocniejsze (rys. 39).

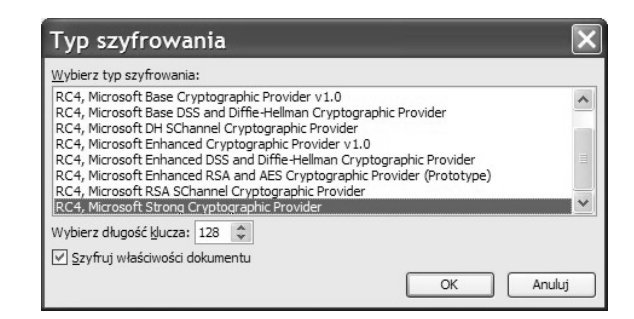

Rys. 39. Microsoft Word - możliwość wyboru "mocniejszego" szyfrowania

Po wybraniu typu szyfrowania klika się **OK**, następnie w okienku (rys. 37) ponownie **OK**. Wtedy otwarte zostanie okienko (rys. 40), w którym należy wpisać hasło. Hasła zawsze są maskowane w postaci czarnych kropek. Nie ma zatem możliwości kontrolowania poprawności jego zapisu. Jeśli hasło zostanie wpisane dwukrotnie, oznacza to, iż nie popełniono błędu literowego oraz, że zostało poprawnie zapamiętane.

| Potwierdzanie hasła 🛛 🗙                                                                                                   |
|----------------------------------------------------------------------------------------------------|
| Wpisz ponownie <u>h</u> asło otwarcia:                                                                                    |
| ••••                                                                                                    |
| Uwaga: Nie można odzyskać zagubionego albo zapomnianego<br>hasła. Pamiętaj, że wielkość liter w hasłach jest rozróżniana. |
| OK Anuluj                                                                                                    |

Rys. 40. Procedura podwójnego wpisywania hasła zabezpieczającego dokument

Jeśli zapisany w ten sposób plik zostanie zamknięty i nastąpi próba jego otwarcia, to pojawi się wówczas okienko (rys. 41), w którym należy podać poprawne hasło.

| Hasło                                   | $\mathbf{X}$                                            |
|-----------------------------------------|---------------------------------------------------------|
| Podaj hasło, aby o<br>C: \Documents and | otworzyć plik<br>d Settings\Jacek\Pulpit\Tajny list.doc |
|                                         | OK Anuluj                                               |

Rys. 41. Otwarcie zabezpieczonego dokumentu wymaga podania hasła

W przypadku podania błędnego hasła, pojawi się okienko (rys. 42) informujące o pomyłc. Dokument nie zostanie otwarty.

| Micro | soft Office Word                                                                                                    | X |
|-------|----------------------------------------------------------------------------------------------------|---|
| 1     | Hasło jest nieprawidłowe. Nie można otworzyć dokumentu.<br>(C: \ Pulpit(Tajny list.doc)<br>Pokaż <u>Pomoc</u> >><br>OK |   |

Rys. 42. Komunikat o błędnie wpisanym haśle

Pakiet Open Office (wszystkie aplikacje)

Zapisując dokumenty pakietu Open Office, wybiera się: **Plik / Zapisz jako**. Wówczas otwarte zostanie okienko (rys. 43), w którym wpisuje się nazwę pliku oraz jego lokalizację (tutaj - Pulpit).

Tam zaznacza się opcję: Zapisz z hasłem. Teraz należy kliknąć na przycisku Zapisz.

| Zapisywar          | nie jako             |                                                                                               | ?×     |
|--------------------|----------------------|-----------------------------------------------------------------------------------------------|--------|
| Za <u>p</u> isz w: | Pulpit               | • <b>•</b> • • •                                                                              |        |
| Recent<br>Pulpit   | an C<br>an D         |                                                                                               |        |
|                    | <u>N</u> azwa pliku: | Ważne obliczenia                                                                              | Zapisz |
| Mój komputer       | Zapisz jako typ:     | Arkusz kalkulacyjny OpenDocument (.ods)                                                       | Anuluj |
|                    |                      | <u>Automatyczne rozszerzenie nazwy pliku</u> <u>Zapisz z hastemi</u> Edytuj ustawienia filtra |        |

Rys. 43. Szyfrowanie dokumentów tworzonych z zastosowaniem aplikacji pakietu OpenOffice

Otwarte zostanie wówczas okienko (rys. 44), w którym dwukrotnie wpisuje się wymyślone przez siebie hasło. Musi to być przynajmniej 5 znaków. Jeśli liczba znaków będzie mniejsza, przycisk **OK** nie uaktywni się.

| Wprowadź          | hasło |        |
|-------------------|-------|--------|
| Hasło             | ****  | ОК     |
| <u>P</u> otwierdź | ****  | Anuluj |
|                   | L     | Pomoc  |

Rys. 44. Szyfrowanie aplikacji pakietu OpenOffice – hasło powinno mieć przynajmniej 5 znaków

Jeśli zapisany w ten sposób plik zostanie zamknięty i nastąpi próba ponownego otwarcia, pojawi się wówczas okienko (rys. 45). Należy podać w nim poprawne hasło.

| Wprowadź hasło główne [\ | Ważne o 🕨 |
|--------------------------|-----------|
| Wprowadź hasło           | ОК        |
|                          | Anuluj    |
|                          | Pomoc     |

Rys. 45. Pakiet OpenOffice - otwarcie zaszyfrowanego dokumentu wymaga podania odpowiedniego hasła

W przypadku podania błędnego hasła, pojawi się okienko (rys. 46). Dokument nie zostanie otwarty.

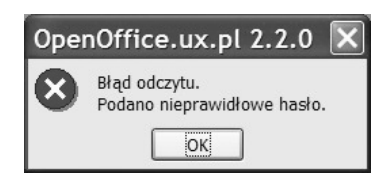

Rys. 46. Pakiet OpenOffice - komunikat o błędnie wpisanym haśle

# Blokowanie dostępu do określonych treści w Internecie Blokowanie aplikacji internetowych

Opieka nad komputerami, z których korzystają uczniowie, stawia przed nauczycielem obowiązek filtrowania treści, do jakich mogą oni dotrzeć z jego pomocą. Na rynku istnieje szereg aplikacji filtrujących. Ministerstwo Edukacji zaleca do wszystkich szkół darmowy program Beniamin, który można pobrać ze strony: http://www.beniamin.pl/pobierz.html/.

Program ten oprócz blokowania dostępu do stron, na których pojawiają się zdefiniowane w programie słowa (czarna lista) umożliwia blokowanie dostępu do wszelkich aplikacji łączących się z Internetem. Rodzice nie mają świadomości, iż nawet pozornie niewinny program do słuchania muzyki Winamp (lub inne łączące się z telewizją internetową) umożliwia bardzo łatwy dostęp do przekazów pornograficznych.

Osoba instalująca program musi wymyślić i wpisać hasło. Jego ponowne wpisanie czasowo dezaktywuje program, przywracając komputerowi pełen dostęp do Internetu.

Dokładny opis programu znajduje się na stronie: http://www.beniamin.pl/funkcje.html/.